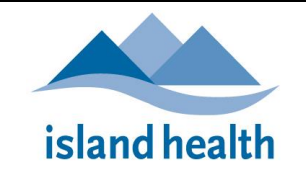

# SELF-SERVE PASSWORD RESET (SSPR) USER GUIDE

## TABLE OF CONTENTS

| Overview: What is SSPR?                                                   | . 1 |
|---------------------------------------------------------------------------|-----|
| Setup Your Security Questions and Answers                                 | . 2 |
| How to Use SSPR to Reset Your Windows Password and/or Unlock Your Account | . 4 |
| SSPR Best Practices                                                       | . 4 |
| Instructions                                                              | . 5 |
| How to Change your Security Questions                                     | . 8 |
| Troubleshooting and Frequently Asked Questions (FAQs)                     | 11  |
| Do You Need More Help?                                                    | 13  |

# **OVERVIEW: WHAT IS SSPR?**

## The ability to use SSPR to reset passwords and/or unlock user accounts was implemented at Island Health in March 2022.

Self-Serve Password Reset or SSPR is an industry standard methodology for users to create *security questions/answers* that are securely and uniquely linked to their accounts. The answers to the security questions known only to the user can then be provided with other factors to reset Windows/Networks passwords and/or unlock their accounts if required. For all other password resets types, users should continue to contact the Service Desk. SSPR has already been adopted by most other BC Health Authorities.

Prior to the implementation of SSPR, you would have had to call Service Desk for any of the following example services:

- You have forgotten your password.
- You remember your password, but failed to enter it correctly six times in a row within a short period, resulting in your account to be 'locked'.

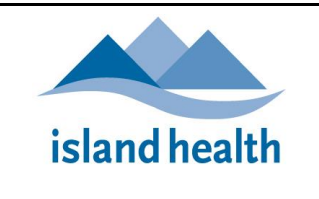

# SETUP YOUR SECURITY QUESTIONS AND ANSWERS

#### Important Note

Multi-Factor Authentication (MFA) is required prior to setting up and using Self-Serve Password Reset (SSPR). See <u>Multi-Factor Authentication (MFA)</u> Setup for more information. Or call the Service Desk if you require help with MFA Setup

| Create your Security Questions/Answers |                                                                                                    |                                                                                                    |
|----------------------------------------|----------------------------------------------------------------------------------------------------|----------------------------------------------------------------------------------------------------|
| 1.<br>2.                               | Launch your <b>web browser</b> (Chrome,<br>Explorer, Safari, etc.)<br>Type " <b>SSPRsetup.islandhealth.ca</b> " in the<br>address bar, or click on the link below:<br><u>https://SSPRsetup.islandhealth.ca</u> | <ul> <li>New Tab x +</li> <li>A C △ I Https://ssprsetup.islandhealth.ca</li> <li>IMIT Program Man O apps.viha.ca ○ SNOW ▲ Home - Microsoft A</li> </ul>                                                                     |
| 3.                                     | Log in using your usual Island Health<br><b>Username</b> and <b>Password</b>                                                                                                    | I Log On                                                                                                    |
| 4.                                     | You will be redirected to the MFA sign-in<br>Approval                                                                                                    | HealthBC<br>john.doe@islandhealth.ca<br>Approve sign in request<br>Open your Microsoft Authenticator app and<br>approve the request to sign in.<br>I can't use my Microsoft Authenticator app right now<br>More information |
| 5.                                     | Using your registered MFA device, click on <b>Approve</b> to approve the sign-in request, or enter the 6-digit number                                                                                          | Approve sign-in?<br>HealthBC<br>john.doe@islandhealth.ca         Deny       Approve                                                                                                    |

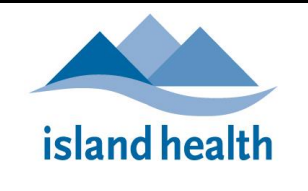

| 6.   | You will be directed to the MFA <b>Security</b> | Security info                                                                   |
|------|-------------------------------------------------|---------------------------------------------------------------------------------|
| 7    | Click on Add Mothod                             | These are the methods you use to sign into your account or reset your password. |
| 7.   | click off Add Method                            | Default sign-in method: Microsoft Authenticator - notification Change           |
|      |                                                 | + Add method                                                                    |
|      |                                                 | Microsoft Authenticator                                                         |
| 8    | From the <b>Choose a method</b> drop-down       | Add a method                                                                    |
| 0.   | select Security questions                       |                                                                                 |
|      | <i>,</i> .                                      | Which method would you like to add?                                             |
|      |                                                 | Choose a method                                                                 |
|      |                                                 | Authenticator app                                                               |
|      |                                                 | Security questions                                                              |
| 9.   | Click Add                                       | Add a method $	imes$                                                            |
|      |                                                 | Which method would you like to add?                                             |
|      |                                                 | Security questions                                                              |
|      |                                                 | Security questions                                                              |
|      |                                                 | Cancel                                                                          |
| 10.  | Select one of the 18 questions from the         | Security questions                                                              |
|      | drop down list                                  | Security questions                                                              |
| 11.  | Press <b>Tab</b> on your keyboard or move your  | What is your favorite food?                                                     |
|      | cursor and click the line below to enter        | Canana Canana                                                                   |
|      | your answer                                     | Select a question                                                               |
| 12.  | You will need to complete 5 different           | Select a guestion                                                               |
|      | questions                                       |                                                                                 |
| 13.  | When you have completed all 5, click            | Select a question                                                               |
|      | Done                                            |                                                                                 |
| Rec  | commendation: try to pick questions that        | Select a question                                                               |
| onl  | y YOU know the answer to, preferably with       |                                                                                 |
| u si | ngle word unswer for ease of recall             | Cancel Done                                                                     |
|      |                                                 |                                                                                 |
|      | e: Answers are NOT case sensitive, i.e.         |                                                                                 |
| will | not need to use them when challenged            |                                                                                 |
| 1/   | When the confirmation page opens, you           |                                                                                 |
| 14.  | have completed your SSPR Security               | Security questions were successfully<br>registered                              |
|      | Questions setup                                 |                                                                                 |
|      | •                                               | Mon, 10 Jan 2022 20:32:30 GMT                                                   |
| Cor  | ngratulations!                                  | You may now proceed to your Island Health Sites/Services                        |
| 15.  | You have completed your SSPR Security           | such as Gateway, Intranet, Outlook Email, etc                                   |
|      | Questions setup                                 |                                                                                 |

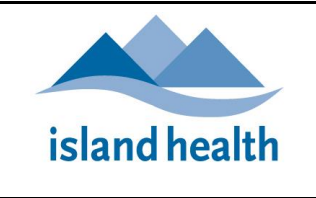

# HOW TO USE SSPR TO RESET YOUR WINDOWS PASSWORD AND/OR UNLOCK YOUR ACCOUNT

SSPR BEST PRACTICES

# **IMPORTANT – Read this First!**

1. SSPR should not be used if you have any other Island Health systems open. BEFORE YOU USE SSPR to Reset your password and/or unlock your account, you must CLOSE ALL Island Health applications and websites (including Citrix Apps, Skype, VPN)

2. You should ALWAYS use SSPR <u>https://passwordreset.islandhealth.ca</u> from a *new* Web browser

session, i.e. not just a new tab

3. After changing your password with SSPR, you should RESTART YOUR DEVICE before logging back in to Island Health Systems

There are two main functions of SSPR:

Why are you having trouble signing in?

| ● I forgot my password                                                                                                    |
|----------------------------------------------------------------------------------------------------|
| No worries, we'll help you to reset your password using the security info you registered with us.                                                                                                    |
| <ul> <li>I know my password, but still can't sign in</li> <li>This might happen because you tried signing in with an incorrect password too many times.</li> <li>If you choose this option, you'll keep your existing password and we'll unlock your account so you can sign in again.</li> </ul> |
| Next                                                                                                    |

- 1. To reset your password
  - Note: After you have successfully reset your Windows/Network password, remember to RESTART YOUR DEVICE before logging back in to Island Health Systems
- 2. To **unlock your account** after you entered your Windows password incorrectly too many times, *but you do now remember your password*:
  - Note: When you have successfully unlocked your account, there is no need to restart your device.

The next section will take you through the steps to reset your Windows password and unlock your account using SSPR.

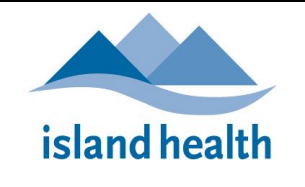

| INS                                         | STRUCTIONS                                                                                                    |                                                                                                    |
|---------------------------------------------|----------------------------------------------------------------------------------------------------|----------------------------------------------------------------------------------------------------|
| 1.                                          | <b>REMINDER:</b> CLOSE all Island<br>Health applications and Island<br>Health websites                                                                                                    |                                                                                                    |
| 2.                                          | * Launch a <u>new</u> <b>web browser</b><br>session (Chrome, Explorer, Safari,<br>etc.)                                                                                                    | IMIT Program Man  apps.viha.ca  SNOW  Hi                                                                                                    |
| 3.                                          | Type<br>" <b>passwordreset.islandhealth.ca</b> "<br>in the address bar, or click on the<br>link below:                                                                                                    | * Note: You may leave <u>Non-Island Health</u> prowser tabs open, but you must open SSPR in a NEW browser session                                                                                                    |
|                                             | https://passwordreset.islandhealt<br>h.ca                                                                                                    |                                                                                                    |
| 4.                                          | Enter your usual Island Health<br><i>Email Address</i> , e.g.<br>Jane.Doe@Islandhealth.ca                                                                                                    | Get back into your account<br>Who are you?<br>To recover your account, begin by entering your email or username and the characters in the picture or audio below.                                                                                                    |
| 5.                                          | Enter the characters ( <i>not case-sensitive</i> ) in the picture (or the words in the audio), then click <b>Next</b>                                                                                                    | Email or Username: *<br>john.dod@isiandhealth.ca<br>Example: user@contoso.com or user@contoso.com                                                                                                    |
| Op<br>hav<br>I fo                           | tion 1 (Forgot Password): If you<br>ve forgotten your password, select<br>argot my password and click Next                                                                                                    | Get back into your account<br>Why are you having trouble signing in?<br>If longet my password<br>to use the last interpret for easer your password using the security info you registered with us.<br>O I know my password, but till cart sign in<br>The might hegeen because you bind signing in with an incorrect password foor many times.<br>If you choose the option, you'll keep your existing password and we'll unlock your account so you can sign in again<br>for the option. |
| Op<br>hav<br>but<br>by<br>tim<br><b>but</b> | tion 2 (Unlock my Account): If you<br>we remembered your password,<br>been locked out of your account<br>incorrectly entering it too many<br>les, select <i>I know my password</i> ,<br>t still can't sign in and click Next | Why are you having trouble signing in?<br>O I forgot my password<br>No worries, we'll help you to reset your password using the security info you registered with us.<br>I know my password, but still can't sign in<br>This might happen because you tried signing in with an incorrect password too many times.<br>If you choose this option, you'll keep your existing password and we'll unlock your account so you can sign in again.<br>Next Tancel                               |

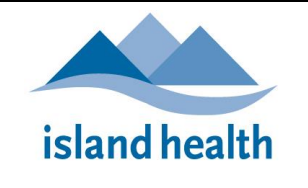

| -               | - · · · · · · · · · · · · · · · · · · ·                                                                                                    |                                                                                                    |
|-----------------|----------------------------------------------------------------------------------------------------|----------------------------------------------------------------------------------------------------|
| 6.              | Provide your answers to the                                                                                                    | Get back into your account                                                                                                    |
|                 | security questions as prompted,                                                                                                    |                                                                                                    |
|                 | then click <b>Next</b>                                                                                                    | verification step 1 > verification step 2 > choose a new password                                                                                                    |
|                 |                                                                                                    |                                                                                                    |
|                 |                                                                                                    | Please choose the first contact method we should use for verification:                                                                                                    |
|                 |                                                                                                    |                                                                                                    |
|                 |                                                                                                    | Answer my security questions     What was the name of your first pet?                                                                                                    |
|                 |                                                                                                    |                                                                                                    |
|                 |                                                                                                    | authenticator app                                                                                                    |
|                 |                                                                                                    | What was your worst subject in school?                                                                                                    |
|                 |                                                                                                    |                                                                                                    |
|                 |                                                                                                    | What is your favourite movie?                                                                                                    |
|                 |                                                                                                    |                                                                                                    |
|                 |                                                                                                    |                                                                                                    |
|                 |                                                                                                    | New Contact your administrator                                                                                                    |
|                 |                                                                                                    |                                                                                                    |
|                 |                                                                                                    |                                                                                                    |
| 7               | Using your MEA Davica anon tha                                                                                                    |                                                                                                    |
| 7.              | Using your MFA Device, open the                                                                                                    | HealthBC                                                                                                    |
| 7.              | Using your MFA Device, open the Authenticator App and click on                                                                                                    | HealthBC<br>MarionChoongSze.Suan@Islandhealt                                                                                                    |
| 7.              | Using your MFA Device, open the<br>Authenticator App and click on<br>your account, and note the 6-digit                                                                                                    | HealthBC MarionChoongSize Suan(Hislandhealt                                                                                                    |
| 7.              | Using your MFA Device, open the<br>Authenticator App and click on<br>your account, and note the 6-digit<br>One-time password code                                                                                                    | = Authenticator       +         • Matter is device to approve nutlications to senify and resit.                                                                                                    |
| 7.              | Using your MFA Device, open the<br>Authenticator App and click on<br>your account, and note the 6-digit<br>One-time password code                                                                                                    | E Authenticator       +         MarionChoongSze.Suan@islandhealth>         MarionChoongSze.Suan@islandhealth>                                                                                                    |
| <b>7.</b><br>8. | Using your MFA Device, open the<br>Authenticator App and click on<br>your account, and note the 6-digit<br>One-time password code<br>Enter the 6-digit One-time                                                                                                    | E Authenticator       +         MeathBC       MarionChoongSze.Suan@islandhealth>         MarionChoongSze.Suan@islandhealth>       One-time password code                                                                                                    |
| <b>7.</b><br>8. | Using your MFA Device, open the<br>Authenticator App and click on<br>your account, and note the 6-digit<br>One-time password code<br>Enter the 6-digit One-time<br>password code from your MFA                                                                                                    | E Authenticator       +         HealthBC       MarionChoongSze.Suan@islandhealth         MarionChoongSze.Suan@islandhealth       One-time password code                                                                                                    |
| <b>7.</b><br>8. | Using your MFA Device, open the<br>Authenticator App and click on<br>your account, and note the 6-digit<br>One-time password code<br>Enter the 6-digit One-time<br>password code from your MFA<br>Device (App or Token), then click                                                                 | E       Authenticator       +         MealthBC       MarionChoongSze.Suan@islandhealth         One-time password code       375 724                                                                                                    |
| <b>7.</b><br>8. | Using your MFA Device, open the<br>Authenticator App and click on<br>your account, and note the 6-digit<br>One-time password code<br>Enter the 6-digit One-time<br>password code from your MFA<br>Device (App or Token), then click                                                                 | E Authenticator       MarionChoongSze.Suan@islandhealth>         MarionChoongSze.Suan@islandhealth>       Motifications enabled<br>To us use this dores to approve motifications to serify<br>To re-time password code<br>375 724                                                                                                    |
| <b>7.</b><br>8. | Using your MFA Device, open the<br>Authenticator App and click on<br>your account, and note the 6-digit<br>One-time password code<br>Enter the 6-digit One-time<br>password code from your MFA<br>Device (App or Token), then click<br>Next                                                         | E Authenticator       +         MarionChoongSze.Suan@islandhealth>       Notifications enabled         MarionChoongSze.Suan@islandhealth>       The entitle C         Please choose the second contact method we should use for verification:                                                                                                    |
| <b>7.</b><br>8. | Using your MFA Device, open the<br>Authenticator App and click on<br>your account, and note the 6-digit<br>One-time password code<br>Enter the 6-digit One-time<br>password code from your MFA<br>Device (App or Token), then click<br>Next                                                         | E Authenticator       Image: Control of the and the advance of the advance of the adva          |
| <b>7.</b><br>8. | Using your MFA Device, open the<br>Authenticator App and click on<br>your account, and note the 6-digit<br>One-time password code<br>Enter the 6-digit One-time<br>password code from your MFA<br>Device (App or Token), then click<br>Next<br>Note: do not enter any spaces                        | E Authenticator       Image: Control of the second contact method we should use for verification:         Image: Please choose the second contact method we should use for verification:         Image: Please choose the second contact method we should use for v                                                                                                    |
| <b>7.</b><br>8. | Using your MFA Device, open the<br>Authenticator App and click on<br>your account, and note the 6-digit<br>One-time password code<br>Enter the 6-digit One-time<br>password code from your MFA<br>Device (App or Token), then click<br>Next<br>Note: do not enter any spaces<br>between the numbers | E Authenticator       Image: Control of the second contact method we should use for verifications       Image: Control of the second contact method we should use for verifications         Please choose the second contact method we should use for verifications       Enter a code from my authenticator app       Enter the code displayed in your authenticator app.         State12       State12                                                                                                    |
| <b>7.</b><br>8. | Using your MFA Device, open the<br>Authenticator App and click on<br>your account, and note the 6-digit<br>One-time password code<br>Enter the 6-digit One-time<br>password code from your MFA<br>Device (App or Token), then click<br>Next<br>Note: do not enter any spaces<br>between the numbers | E Authenticator       Motifications enabled         Image: MealthBC MarionChoongSze.Suan@islandhealth>       Image: Motifications enabled         Image: MealthBC MarionChoongSze.Suan@islandhealth>       Image: Motifications enabled         Image: MealthBC MarionChoongSze.Suan@islandhealth>       Image: Motifications enabled         Image: MealthBC MarionChoongSze.Suan@islandhealth>       Image: Motifications enabled         Image: MealthBC MarionChoongSze.Suan@islandhealth>       Image: Motifications enabled         Image: MealthBC MarionChoongSze.Suan@islandhealth>       Image: Motifications enabled         Image: MealthBC MarionChoongSze.Suan@islandhealth>       Image: Motifications enabled         Image: MealthBC MarionChoongSze.Suan@islandhealth>       Image: Motifications enabled         Image: MealthBC MarionChoongSze.Suan@islandhealth>       Image: Motifications enabled         Image: MealthBC MarionChoongSze.Suan@islandhealth>       Image: Motifications enabled         Image: MealthBC MarionChoongSze.Suan@islandhealth>       Image: Motifications enabled         Image: MealthBC MarionChoongSze.Suan@islandhealth>       Image: Motifications enabled         Image: MealthBC MarionChoongSze.Suan@islandhealth>       Image: Motifications enabled         Image: MealthBC MarionChoongSze.Suan@islandhealth>       Image: MealthBC MarionChoongSze.Suan@islandhealth>         Image: MealthealthBC MarionChoongSze.Suan@islandhealth.                                                                                                    |
| <b>7.</b><br>8. | Using your MFA Device, open the<br>Authenticator App and click on<br>your account, and note the 6-digit<br>One-time password code<br>Enter the 6-digit One-time<br>password code from your MFA<br>Device (App or Token), then click<br>Next<br>Note: do not enter any spaces<br>between the numbers | E Authenticator       Image: Control of the state of the state of the          |
| <b>7.</b><br>8. | Using your MFA Device, open the<br>Authenticator App and click on<br>your account, and note the 6-digit<br>One-time password code<br>Enter the 6-digit One-time<br>password code from your MFA<br>Device (App or Token), then click<br>Next<br>Note: do not enter any spaces<br>between the numbers | Image: Contract of the contract of the contract |

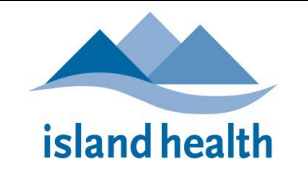

| Option 1: Continuing with resetting<br>your forgotten password :                                                                                                    | Get back into your account                                                                                                    |
|----------------------------------------------------------------------------------------------------|----------------------------------------------------------------------------------------------------|
| <ul> <li>When your account is verified, you will be directed to a page to enter a NEW Windows Password</li> <li>Enter your new Windows password twice to confirm it, then click Finish</li> <li>A confirmation message will popup on the screen when your Windows password has been successfully reset</li> </ul> | verification step 1        > verification step 2        > choose a new password         if inter new password:       if inter new password:       if inter new password:         if inter new password:       if inter new password:       if inter new password:         if inter new password:       if inter new password:       if inter new password:         if inter new password:       if inter new password:       if inter new password:         if NOTE: The 'Strong' Password requirements have not changed with SSPR. See Network Password Requirements for more information |
| <ul> <li>You will also receive an Email to<br/>confirm that your Windows<br/>password has been reset</li> </ul>                                                                                                    | Get back into your account ✓ Your password has been reset                                                                                                    |
| <ul> <li>Important:</li> <li>9. Close all browsers and restart your device</li> <li>10. Log back in to Island Health using your new Windows password</li> </ul>                                                                                                    | I Log On                                                                                                    |
| <ul> <li>Option 2: Continuing to unlock your account:</li> <li>A confirmation message will popup on the screen once your account has been unlocked</li> <li>You should now be able to use your remembered password to Log in</li> </ul>                                                                           | Get back into your account<br>Vour account has been unlocked                                                                                                    |

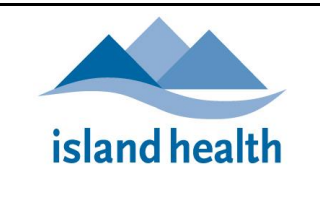

# HOW TO CHANGE YOUR SECURITY QUESTIONS

#### Important Note

#### You must DELETE and then select ALL five Security questions again.

You are not able to *change your answers* to previously selected Security questions. You are not able to *delete* less than ALL five previously selected Security questions.

| St       | Step 1: DELETE your Previously Selected Security Questions                                                                                                    |                                                                                                    |  |
|----------|----------------------------------------------------------------------------------------------------|----------------------------------------------------------------------------------------------------|--|
| 1.       | Launch your <b>web browser</b><br>(Chrome, Explorer, Safari, etc.)<br>Log into your MFA Security info<br>Profile by navigating to:<br>"SSPRsetup.islandhealth.ca" in<br>the address bar, or click on the<br>link below:<br>https://SSPRsetup.islandhealth.ca | <ul> <li>New Tab x +</li> <li>A C △ A ttps://ssprsetup.islandhealth.ca</li> <li>IMIT Program Man ⊘ apps.viha.ca ○ SNOW ▲ Home - Microsoft A</li> </ul>                                                                      |  |
| 3.       | Log in using your usual Island<br>Health <b>Username</b> and <b>Password</b>                                                                                                    | island health Log On                                                                                                    |  |
| 4.<br>5. | Once logged in successfully, you<br>will see an <b>Approve Sign in</b><br><b>request</b> screen<br><b>Approve</b> the sign in request using<br>one of your authenticated MFA<br>devices                                                                      | HealthBC<br>john.doe@islandhealth.ca<br>Approve sign in request<br>Open your Microsoft Authenticator app and<br>approve the request to sign in.<br>I can't use my Microsoft Authenticator app right now<br>More information |  |

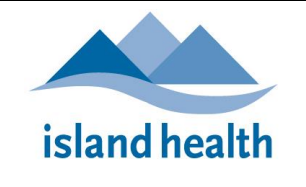

# Information Management / Information Technology Online HELP

Self-Serve Password Reset (SSPR) User Guide

| 1  |                                                                   |                                                                                 |
|----|-------------------------------------------------------------------|---------------------------------------------------------------------------------|
| 6. | Your MFA Security info profile will open at the Security info tab | HealthBC My Sign-Ins                                                            |
|    | open at the <b>security into</b> tab                              | 8 Overview Security info                                                        |
|    |                                                                   | These are the methods you use to sign into your account or reset your password. |
|    |                                                                   | Default sign-in method: Authenticator app or hardware token - code Change       |
|    |                                                                   | G Organizations                                                                 |
|    |                                                                   | + Add method                                                                    |
|    |                                                                   | Microsoft Authenticator Marion's iPhone Delete                                  |
|    |                                                                   | Privacy     Privacy     Security questions     Delete                           |
|    |                                                                   | Lost device? Sign out everywhere                                                |
| 7. | Click on <b>Delete</b> against <b>Security</b>                    | HealthBC My Sign-Ins                                                            |
|    | Questions                                                         | R Overview Security info                                                        |
|    |                                                                   | These are the methods you use to sign into your account or reset your password. |
|    | Reminder: this will delete <b>all 5 of</b>                        | Default sign-in method: Authenticator app or hardware token - code Change       |
|    | your previously selected                                          | Crganizations                                                                   |
|    | questions, you dre not able to                                    | + Add method                                                                    |
|    | delete mainauai questions                                         | Microsoft Authenticator Marion's Phone Delete                                   |
|    |                                                                   | Privacy     Security questions     Delete                                       |
|    |                                                                   |                                                                                 |
|    |                                                                   | Lost device? Sign out everywhere                                                |
| 8. | Click <b>OK</b> to confirm deletion                               | Delete security questions                                                       |
|    |                                                                   | Delete security questions                                                       |
|    |                                                                   | Are you sure you would like to delete this                                      |
|    |                                                                   | method for your account?                                                        |
|    |                                                                   |                                                                                 |
|    |                                                                   | Ok Cancel                                                                       |
|    |                                                                   |                                                                                 |
| 9. | A green confirmation message                                      | Your security questions were deleted.                                           |
|    | will be displayed to indicate that                                |                                                                                 |
|    | you have successfully deleted                                     |                                                                                 |
|    | your previously selected Security                                 | Thu, 20 Jan 2022 20:37:34 GMT                                                   |
|    | questions                                                         |                                                                                 |

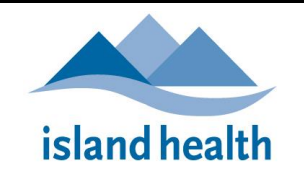

# Information Management / Information Technology Online HELP Self-Serve Password Reset (SSPR) User Guide

| Step 2: Select and Answer your Five New Security Questions                                                                                                    |                                                                                                    |  |
|----------------------------------------------------------------------------------------------------|----------------------------------------------------------------------------------------------------|--|
| 1. Back on your <b>Security info</b> page,<br>click on <b>Add method</b>                                                                                                    | Security info<br>These are the methods you use to sign into your account or reset your password.<br>Default sign-in method: Microsoft Authenticator - notification Change<br>+ Add method<br>© Microsoft Authenticator                                                                                                    |  |
| <ol> <li>From the Add a method pop-up,<br/>choose Security questions from<br/>the drop-down options</li> </ol>                                                                                                    | Add a method ×<br>Which method would you like to add?<br>Choose a method ×<br>Authenticator app<br>Security questions                                                                                                    |  |
| 3. Click <b>Add</b>                                                                                                    | Add a method     ×       Which method would you like to add?       Security questions       Cancel                                                                                                    |  |
| <ol> <li>Select one of the 18 questions<br/>from the drop down list, and<br/>enter your answer</li> <li>You will need to complete 5<br/>different questions</li> <li>When you have completed all 5,<br/>click Done</li> <li>Recommendation: try to pick<br/>questions that only YOU know the<br/>answer to, preferably with a single<br/>word answer for ease of recall</li> <li>Note: Answers are NOT case</li> </ol> | Security questions         What is your favorite food?         Banana         Select a question         Select a question         Select a question         Select a question         Select a question         Select a question         Select a question         Select a question         Select a question         Select a question         Select a question         Select a question         Select a question |  |
| <b>sensitive</b> , i.e. even if you use capitals<br>in your answer, you will not need to<br>use them when challenged                                                                                                    |                                                                                                    |  |

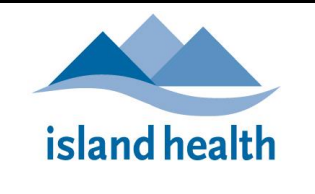

×

7. A green confirmation message will be displayed to indicate that you have successfully set up your replacement SSPR Security Questions

Security questions were successfully registered

Mon, 10 Jan 2022 20:32:30 GMT

## TROUBLESHOOTING AND FREQUENTLY ASKED QUESTIONS (FAQS)

#### Q 1: Who is eligible to use SSPR?

- SSPR is enabled through a user account being added to a group called "VIHA-Azure-SSPR"
- It applies to all new and existing Island health accounts, after users have successfully completed Multi-Factor Authentication (MFA) Setup

#### Q 2: Where do I go to setup my SSPR?

- Go to **SSPRSetup**.islandhealth.ca
- Q 3: Where do I go to use SSPR to Reset my Windows password or unlock my account?
  - Go to **passwordreset**.islandhealth.ca

#### Q 4: When will SSPR be available to me and how will I know?

- SSPR is targeted for implementation at Island Health at the end of March 2022
- Look out for an IM/IT Service Notification advising that SSPR is available
- Follow the <u>SSPR Setup instructions</u> to the **MFA Security info Profile** page, if you are able to add *Security questions* as a new authentication method, then SSPR is available to you

#### Q 5: When should I use SSPR?

- Whenever you have forgotten your Windows password
- When you know your Windows Password, but after multiple failed sign-in attempts, your account may be locked

Q 6: If I have forgotten my password, AND through multiple failed attempts I have locked my account, can I still use SSPR?

- Yes, when you use SSPR to reset your Windows password it will also unlock your account.
- If you are unable to complete this process successfully, you will need to call the <u>BC Health Service</u> <u>Desk</u>

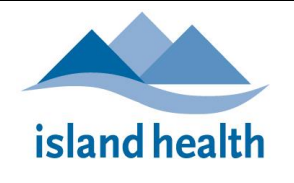

#### Q 7: Does my MFA device have to be connected to WiFi/Cellular?

- This depends on how you have set up your MFA device. As part of the MFA Device setup, your preferred choice of authentication method could be set to:
  - Notification, which does require WiFi/Cellular
  - App Code or Token, which does NOT require WiFi/Cellular
- See the Multi-Factor Authentication (MFA) Sign-in Verification Options for more information including instructions on how to switch between Sign-in methods

#### Q 8: What if I don't have my MFA device with me?

• SSPR requires you to use your preconfigured MFA device. Therefore if you don't have it available, you will not be able to use Setup SSPR, or SSPR Password Reset

#### Q 9: What are the password requirements?

- The 'Strong' Password requirements have not changed with SSPR
- See <u>Network Password Requirements</u> for more information

#### Q 10: How do I change my Security questions?

• Please see <u>How to Change your Security Questions and Answers</u> in this document

#### Q 11: What happens if I forget my Windows password AND the answers to my Security questions?

- Contact the <u>BC Health Service Desk</u> to request a Windows password reset
- Once your Windows password has been reset, follow the instructions in <u>How to Change your Security</u> <u>Questions and Answers</u> to first <u>delete and then re-create</u> your Security Questions/Answers

Q 12: I have forgotten my Windows password. How do I use SSPR if I am using an Island Health device on the Island Health Network (on-site)?

 Using your MFA device (or other personally owned device), follow the instructions above <u>How to Use</u> <u>SSPR to Reset Your Password</u>

# Q 13: I have forgotten my Windows password. How do I use SSPR if I am using an Island Health device using VPN via "accert.viha.ca"?

- 1. Using your MFA device (or other personally owned device), follow the instructions above <u>How to Use</u> <u>SSPR to Reset Your Password</u>
- 2. Once you have successfully recovered your Windows password, **you need to go on-site** and obtain a successful connection through an Ethernet (cable) or Island Health Wifi
- 3. When you are connected, log in to your Island Health device using your NEW Windows password

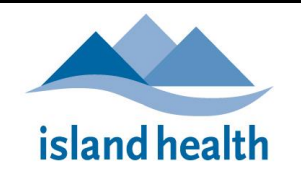

# Q 14: I have forgotten my Window password. How do I use SSPR if I am <u>off site</u> and using my personally owned device to log in to Island Health systems (e.g. Intranet, Webmail, Citrix Gateway, etc)?

- 1. Follow the instructions above How to Use SSPR to Reset Your Password
- 2. Once you have successfully recovered your Windows password, log in to your Island Health applications using your NEW Windows Password

#### Q 15: Can I use SSPR to proactively change my password?

• Yes, you can proactively change your Windows password using SSPR. However, it is recommended that you use the standard procedure as described in <u>How to Change your Network Password</u>

## **DO YOU NEED MORE HELP?**

Have you visited our IM/IT online HELP? Or Frequently Asked Questions?

The BC Health Service Desk and Clinical Service Desk are attended 24 Hours X 7 Days:

Local: **18777** or **250.370.8777** | Toll-free: **877.563.3152** 

#### BC Health Service Desk and Clinical Service Desk:

- Press 1: For all Password Resets
- Press 2: For workstation support including logon issues, non-clinical application support, hardware issues, phones, printing and connectivity
- Press 3: If you are calling regarding support for clinical applications such as Cerner or clinical hardware such as Integrated Med Carts or tablets

For self-service options, please access the Island Health IM/IT Self-Service Portal (SSP) at: https://healthbc.service-now.com/sp\_viha

For step-by-step Instructions and help with using the SSP, please see the <u>Island Health IM/IT Self-Service Portal</u> <u>User Guide</u>

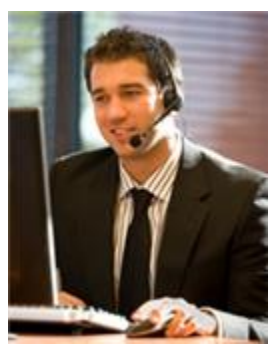